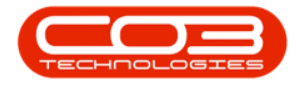

We are currently updating our site; thank you for your patience.

# CONTRACTS

# FIND CONTRACT BY CONTRACT NO.

This functionality helps you to find a contract by searching for the contract across multiple sites and states if, for example, you do not recall the site and or status of the contract.

#### Ribbon Access: Contract > Contracts

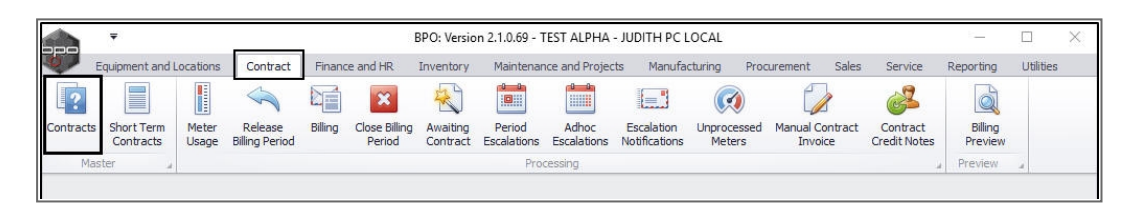

The **Contract Listing** screen will be displayed.

- The **Site** field will either auto populate with **All Sites** or the last Site that you selected when you worked in this screen. Upon opening this screen, the **Status** field defaults to the **Active** status.
  - Note: You do not need to change the Site or Status, the system will search for the contract number across all sites and states.

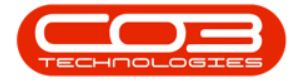

## Find Contract by Contract No.

|          | -                   |             |            |                                                                   | Contract Li                               | sting - BPO: Version 2.1.0.69 - TEST                               | ALPHA - JUDITH PC LC              | DCAL                                            | - 0                            | $\times$   |
|----------|---------------------|-------------|------------|-------------------------------------------------------------------|-------------------------------------------|--------------------------------------------------------------------|-----------------------------------|-------------------------------------------------|--------------------------------|------------|
|          | Home Ec             | iquipment a | and Lo     | ocations Contract                                                 | Finance and HR                            | Inventory Maintenance and Projec                                   | ts Manufacturing Pro              | curement Sales                                  | Service Reporting Utilities -  | 8 >        |
| Add      | Edit C              | X [         | View       | Image: Save Layou       Image: Workspace       Image: Save Filter | ut views Hold<br>s ▼ Suspend<br>i Release | Release For Approval     Remove From Approval     Poprove Contract | Durban<br>Active<br>act & Refresh | <ul> <li>Find Seri</li> <li>Find Con</li> </ul> | al No.<br>Print Export Reports |            |
|          | Processin           | ng          |            | 4 Format                                                          |                                           | Status Processing                                                  | 4                                 | Irent                                           | a Print a Re a                 |            |
| inks     |                     | 4           | D          | ag a column header                                                |                                           |                                                                    |                                   |                                                 |                                |            |
| nter tex | er text to search P |             | ContractNo |                                                                   | CustomerCode                              | CustomerName                                                       | CustomerDeptName                  | ContractType                                    | ContractTypeDesc               | Locat      |
| Funct    | tions               |             | ٩          |                                                                   |                                           |                                                                    |                                   |                                                 |                                |            |
|          | Notes<br>Documents  |             |            | MTC0000005                                                        | HOP001                                    | Hope Works                                                         | Sales Department                  | MTC                                             | Maintenace Contract            | Mai        |
| Note     |                     |             |            | MTC0000006                                                        | DER001                                    | Derton Technologies                                                | Sales Department                  | MTC                                             | Maintenace Contract            | Mai<br>Mai |
|          |                     |             |            | MTC000007                                                         | TIA001                                    | Titan Group                                                        | Sales Department                  | MTC                                             | Maintenace Contract            |            |
|          |                     |             |            | MTC000008                                                         | HOP001                                    | Hope Works                                                         | Sales Department                  | MTC                                             | Maintenace Contract            | Mai        |
| Doct     |                     |             |            | MTC0000010                                                        | HOM001                                    | House and Home                                                     | Sales Department                  | MTC                                             | Maintenace Contract            | Mai        |
|          |                     |             |            | CO0000147                                                         | DON0001                                   | Dont Run with Scissors                                             | Sales Department                  | CPC                                             | Cost Per Copy                  | Mai        |
|          |                     |             |            | CO0000148                                                         | SAM001                                    | Samanthas Diner                                                    | Sales Department                  | CPC                                             | Cost Per Copy                  | Mai        |
| Hold     | History             |             |            | CO0000151                                                         | SAM001                                    | Samanthas Diner                                                    | Sales Department                  | CPC                                             | Cost Per Copy                  | Mai        |
|          |                     |             |            | CO0000152                                                         | SAM001                                    | Samanthas Diner                                                    | Sales Department                  | CPC                                             | Cost Per Copy                  | Mai        |
|          |                     |             |            | CO0000154                                                         | DON0001                                   | Dont Run with Scissors                                             | Sales Department                  | CPC                                             | Cost Per Copy                  | Mai        |
| Sust     | Suspend History     |             |            | CO0000155                                                         | JUS001                                    | Just In Time                                                       | Sales Department                  | CPC                                             | Cost Per Copy                  | Mai        |
|          |                     |             |            | CO0000156                                                         | JUS001                                    | Just In Time                                                       | Sales Department                  | CPC                                             | Cost Per Copy                  | Mai        |
|          |                     |             |            | CO0000157                                                         | DON0001                                   | Dont Run with Scissors                                             | Sales Department                  | CPC                                             | Cost Per Copy                  | Mai        |
|          |                     |             |            | CO0000159                                                         | APP0001                                   | Apple Juice Inc                                                    | Sales Department                  | CPC                                             | Cost Per Copy                  | Mai        |
|          |                     |             |            | CO0000160                                                         | BET0001                                   | Betties Summer Shop at the Beach                                   | Sales Department                  | CPC                                             | Cost Per Copy                  | Mai        |
| Droc     | Processing          |             |            | CO0000161                                                         | BET0001                                   | Betties Summer Shop at the Beach                                   | Sales Department                  | CPC                                             | Cost Per Copy                  | Gilli      |
| PIOCO    |                     |             |            | CO0000162                                                         | JUS001                                    | Just In Time                                                       | Sales Department                  | CPC                                             | Cost Per Copy                  | Mai        |
| Invo     | pices               |             |            | CO0000163                                                         | JUS001                                    | Just In Time                                                       | Sales Department                  | CPC                                             | Cost Per Copy                  | Mai        |
|          |                     |             | 4          | 6                                                                 |                                           |                                                                    |                                   |                                                 |                                |            |

# **SELECT FIND CONTRACT**

|          | Ŧ                               |             |                         | Contract Listing - BPO: Version 2.1.0.69 - TEST ALPHA - JUDITH PC LOCAL |                                |                                  |                                      |                                                   |                                 | $\times$ |
|----------|---------------------------------|-------------|-------------------------|-------------------------------------------------------------------------|--------------------------------|----------------------------------|--------------------------------------|---------------------------------------------------|---------------------------------|----------|
|          | Home                            | Equipmen    | nt and L                | ocations Contrac                                                        | t Finance and HR               | Inventory Maintenance and Proje  | ects Manufacturing Pro               | curement Sales                                    | Service Reporting Utilities -   | 8×       |
| Add      | Edit                            | X<br>Delete | View                    | <ul> <li>Save Layo</li> <li>Workspace</li> <li>Save Filter</li> </ul>   | ut Pir Hold<br>es • 55 Suspend | Release For Approval             | Durban<br>Active<br>htract & Refresh | <ul> <li>Find Series</li> <li>Find Cor</li> </ul> | ial No.<br>Print Export Reports |          |
|          | Proces                          | ssing       |                         | . Format                                                                | 4                              | Status Processing                | 4 CL                                 | urrent                                            | a Print a Re a                  |          |
| inks     |                                 |             | <b>#</b>                |                                                                         |                                |                                  |                                      |                                                   |                                 |          |
| inter te | iter text to search P           |             | , p<br>ContractNo       |                                                                         | CustomerCade                   |                                  | CustomerDeptName                     | ContractTune                                      | ContractTuneDesc                | loca     |
| Fund     |                                 |             |                         | Contractivo                                                             | CustomerCode                   | Customername                     | CustomerDepuvarie                    | Contractinge                                      | Contracti ypeDesc               | LUCA     |
| runc     | unctions                        |             |                         | MTC000005                                                               | HOP001                         | Hope Works                       | Sales Department                     | MTC                                               | Maintenace Contract             | Mai      |
| Not      | Notes                           |             |                         | MTC0000005                                                              | DEP001                         | Derten Technologien              | Sales Department                     | MTC                                               | Maintenace Contract             | Mai      |
|          |                                 |             |                         | MTC0000007                                                              | TIA001                         | Titan Group                      | Sales Department                     | MTC                                               | Maintenace Contract             | Mai      |
|          |                                 |             |                         | MTC0000007                                                              | HOP001                         | Hope Works                       | Sales Department                     | MTC                                               | Maintenace Contract             | Mai      |
| Doc      | Documents                       |             | MTC0000010<br>CO0000147 |                                                                         | HOM001 House and Home          |                                  | Sales Department                     | MTC                                               | Maintenace Contract             | Mai      |
| 1.000    |                                 |             |                         |                                                                         | DON0001                        | Dont Run with Scissors           | Sales Department                     | CPC                                               | Cost Per Copy                   | Mai      |
|          |                                 |             |                         | CO0000148                                                               | SAM001                         | Samanthas Diner                  | Sales Department                     | CPC                                               | Cost Per Copy                   | Mai      |
| Hal      | Hold History<br>Suspend History |             |                         | CO0000151                                                               | SAM001                         | Samanthas Diner                  | Sales Department                     | CPC                                               | Cost Per Copy                   | Mai      |
| HUI      |                                 |             |                         | CO0000152                                                               | SAM001                         | Samanthas Diner                  | Sales Department                     | CPC                                               | Cost Per Copy                   | Mai      |
|          |                                 |             |                         | CO0000154                                                               | DON0001                        | Dont Run with Scissors           | Sales Department                     | CPC                                               | Cost Per Copy                   | Mai      |
|          |                                 |             |                         | CO0000155                                                               | JUS001                         | Just In Time                     | Sales Department                     | CPC                                               | Cost Per Copy                   | Mai      |
| Sus      |                                 |             |                         | CO0000156                                                               | JUS001                         | Just In Time                     | Sales Department                     | CPC                                               | Cost Per Copy                   | Mai      |
|          |                                 |             |                         | CO0000157                                                               | DON0001                        | Dont Run with Scissors           | Sales Department                     | CPC                                               | Cost Per Copy                   | Mai      |
| 4        |                                 |             | - 2                     | CO0000159                                                               | APP0001                        | Apple Juice Inc                  | Sales Department                     | CPC                                               | Cost Per Copy                   | Mai      |
|          |                                 |             |                         | CO0000160                                                               | BET0001                        | Betties Summer Shop at the Beach | n Sales Department                   | CPC                                               | Cost Per Copy                   | Mai      |
| 12       |                                 |             |                         | CO0000161                                                               | BET0001                        | Betties Summer Shop at the Beach | n Sales Department                   | CPC                                               | Cost Per Copy                   | Gilli    |
| Proc     | Processing                      |             |                         | CO0000162                                                               | JUS001                         | Just In Time                     | Sales Department                     | CPC                                               | Cost Per Copy                   | Mai      |
| Tou      |                                 |             |                         | CO0000163                                                               | JUS001                         | Just In Time                     | Sales Department                     | CPC                                               | Cost Per Copy                   | Mai      |
| LIV      | UICES                           |             | 4                       |                                                                         |                                |                                  |                                      |                                                   |                                 |          |
| pen W    | /indows ¬                       |             |                         |                                                                         |                                |                                  |                                      |                                                   | 12 Mar 2019                     | :        |

• Click on **Find Contract**.

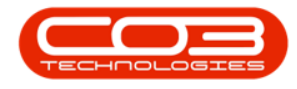

1. The **Select a contract** screen will pop up.

#### **SCROLL TO FIND**

Either,

2. Scroll up or down the data grid until you find the contract.

|                 | -         |        |                           |                  | Contract Listing - E | 3PO: Version 2. | 1.0.69 - Exa | mple Company |           |            |            | _ [       | ) ×       |
|-----------------|-----------|--------|---------------------------|------------------|----------------------|-----------------|--------------|--------------|-----------|------------|------------|-----------|-----------|
| н 🔍             | lome      | Equipm | 💀 Select a contract 🧹 📃 🔍 |                  |                      |                 |              |              |           |            |            | lities -  | - 67 >    |
| 4               | P         | ×      | Home                      |                  | 1                    |                 |              |              |           |            |            | 1         |           |
| Add Edit Poloti |           |        |                           | 53               |                      |                 |              |              |           |            |            | Report    |           |
| Auu             | Luit      | Delete |                           | 6558             |                      |                 |              |              |           |            |            | - Kepore  |           |
|                 | Proces    | sing   | Ok Back                   | Save Layout      |                      |                 |              |              |           |            |            | Re        |           |
| inks            |           |        | Process                   | Format "         |                      |                 |              |              | 2         |            |            | 1/2       |           |
| nter text       | t to sea  | rch    |                           |                  |                      |                 |              |              |           |            |            |           | 1         |
|                 |           |        |                           |                  |                      |                 |              |              |           | X          |            | Date      | Departme  |
| Functi          | ions      |        | ContractNo                | ContractTypeDesc | CustomerName         | CustomerD       | Status       | Location     | CustomerD | OrderNo    | StartDate  |           |           |
| Nata            | -         |        | 9                         |                  |                      |                 |              |              |           |            |            | un 2019   | Sales Dep |
| Notes           | Notes     |        | • CO000002                | Cost Per Copy    | Hope Works           | Technical       | С            | Main         | Tech      |            | 01 Mar 3   | ul 2019   | Document  |
|                 |           |        | CO000003                  | Cost Per Copy    | Derton Technologies  |                 | С            | Forest Hills |           |            | 01 Mar 3   | ul 2019   | Sales Dep |
|                 | Documents |        | CO000004                  | Cost Per Copy    | Hope Works           | Technical       | x            | Forest Hills | Tech      | Test Comm  | 07 Apr 2   | an 2016   | Sales Dep |
| Docur           |           |        | CO000005                  | Cost Per Copy    | Derton Technologies  |                 | С            | Forest Hills |           | ContractOr | 01 Mar 1   | un 2020   | Sales Dep |
|                 |           |        | CO000006                  | Cost Per Copy    | Office Supplies Unli |                 | С            | Hillcrest    |           | 1234       | 22 Apr 2   | flar 2021 | Sales Dep |
|                 |           |        | CO000007                  | Cost Per Copy    | Office Supplies Unli |                 | С            | Forest Hills |           |            | 07 Jan 2   | un 2021   | Sales Dep |
| Hold H          | History   | 5      | CO000008                  | Cost Per Copy    | Young Electric       | Sales Depa      | С            | Forest Hills | Sales     | abc123     | 07 May     | ul 2021   | Sales Dep |
|                 |           |        | CO000009                  | Cost Per Copy    | Derton Technologies  |                 | N            | Durban Area  |           |            | 07 May     | ep 2021   | Technical |
|                 |           |        | CO0000010                 | Cost Per Copy    | Hope Works           | Technical       | E            | BPO_RSI      | Tech      |            | 05 Jan 2   | ep 2021   | Sales Dep |
| Suspe           | end Hist  | tory   | CO0000011                 | Cost Per Copy    | Westwood Dynamic     |                 | С            | Main         |           | ContractOr | 09 May     | Oct 2021  | Sales Dep |
|                 |           |        | CO0000012                 | Rental Contracts | Titan Group          |                 | Α            | Durban Area  |           |            | 16 May     | 1ay 2022  | Sales Dep |
|                 |           |        | CO000013                  | Cost Per Copy    | Titan Group          |                 | С            | Durban Area  |           |            | 16 May     | ul 2022   | Sales Dep |
|                 |           |        | CO000014                  | Cost Per Copy    | Titan Group          |                 | С            | Durban Area  |           |            | 16 May     | lov 2023  | Sales Dep |
|                 |           |        | CO000015                  | Cost Per Copy    | Titan Group          |                 | x            | Main         |           |            | 20 May     | ec 2023   | Sales Dep |
| Proce           | ssina     |        | CO0000016                 | Cost Per Copy    | Titan Group          |                 | A            | Main         |           |            | 13 Jun 2   | Apr 2024  | Sales Dep |
|                 |           | 0      | CO000017                  | Cost Per Copy    | Titan Group          |                 | С            | Main         |           |            | 17 Jun 2   | May 2019  | Sales Dep |
| Invoid          | ices      |        | CO000018                  | Cost Per Copy    | Samanthas Diner      |                 | A            | Main         |           |            | 09 Jul 2   |           |           |
|                 |           |        | CO0000019                 | Cost Per Copy    | Office Supplies Unli |                 | А            | BPO_TEL      |           |            | 28 Jul 2   |           |           |
|                 |           |        | CO000020                  | Cost Per Copy    | Hope Works           | Technical       | Α            | Durban Area  | Tech      |            | 01 Jan 2 👻 | 1         |           |
| Credi           | it Notes  |        | . ←                       |                  |                      |                 |              |              |           |            | +          |           |           |
| ercu            | ien o tes |        | 4                         |                  | 3                    |                 |              |              |           |            |            |           |           |

Or,

#### **USE THE FILTER ROW**

- 1. **Type in** the contract number you are looking for in the **filter row** below the **Contract No** header.
- 2. As you type, the system will search for the contract number and display the correct **row** in the data grid.
- 3. Ensure that the row is selected.
- 4. Click on Ok.

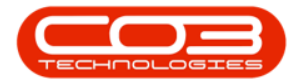

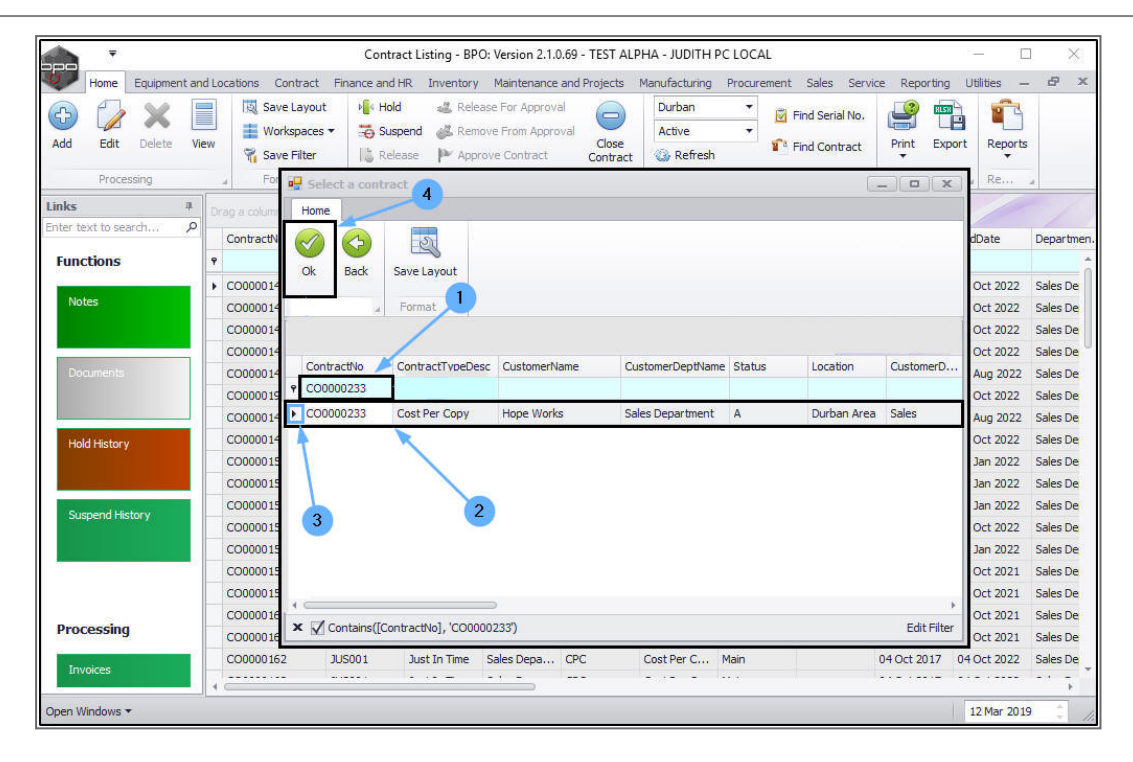

### **VIEW FOUND CONTRACT**

- The selected contract will be displayed in the **Contract Listing** screen.
  - Note: The Listing screen will adjust the Site and Status fields according to the location of the found contract.
  - In this example, contract CO0000233 was found in the Pretoria site under the Active status.

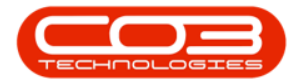

### Find Contract by Contract No.

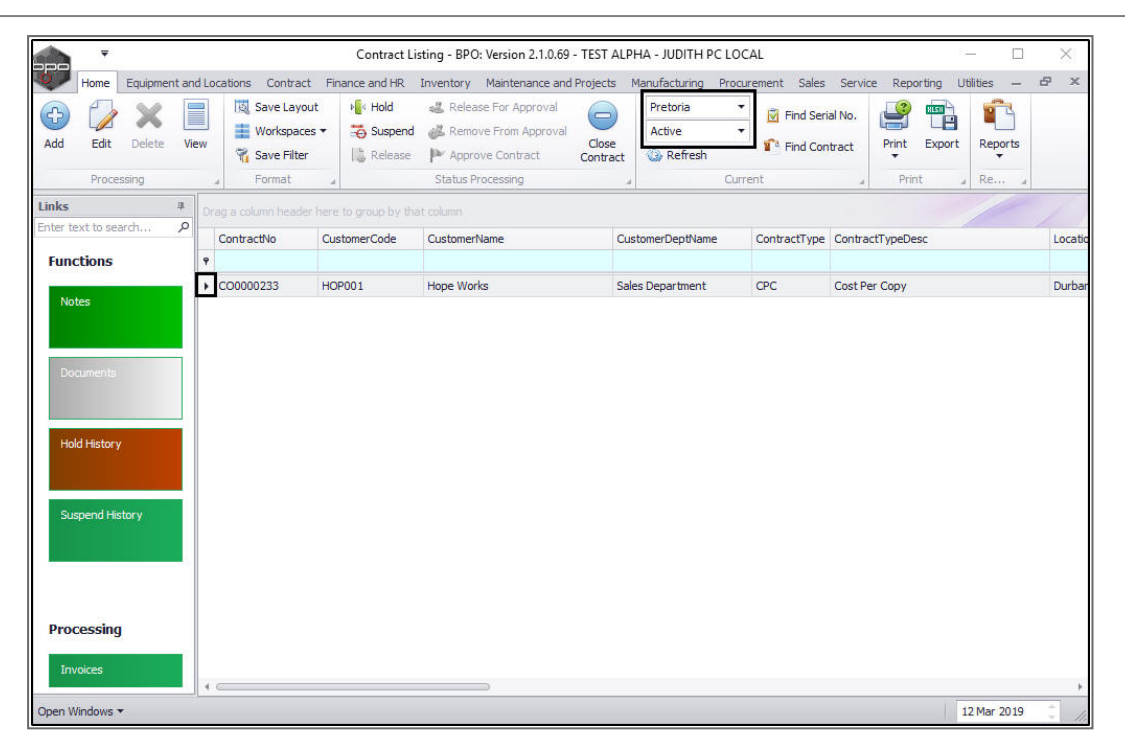

MNU.112.044

Help v2024.5.0.7/1.0 - Pg 5 - Printed: 21/08/2024

CO3 Technologies (Pty) Ltd © Company Confidential